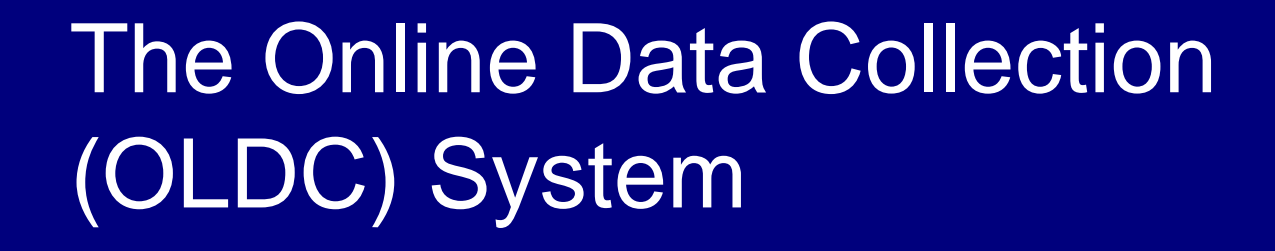

Presented by:

Patricia L. Fisher, CGFM Senior Financial Management Specialist **Samuel Stitt, MPA** Financial Operations Spec.

Region X (Seattle) Office of Grants Management Administration for Children and Families September 29, 2010

# What is the On Line Data Collection (OLDC) System?

- Convenient electronic method for submitting ACF financial reports
- Accessed via the Internet
- Access Request Form

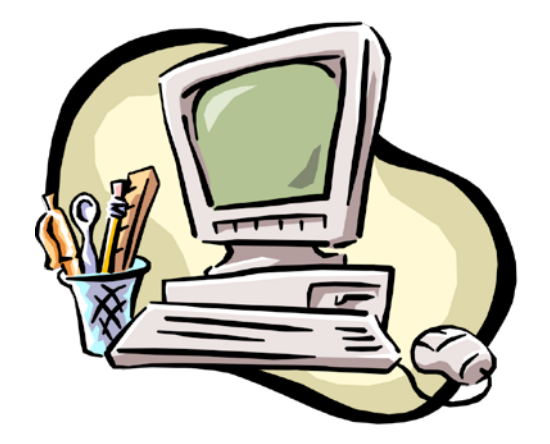

# Benefits

- Quarterly Financial Reports can be submitted quickly over the Extranet (secure Internet site)
- Latest Report Forms Available
- Automatic Calculations
- Warnings/Errors are known immediately
- E-mail notification of submission
- Grantees can report and retrieve information for their specific grants

# **OLDC** Requirements

- Microsoft Internet Explorer, version 6.0 or higher
- Complete OLDC Request Form/Submit to Region X
- Identify Two Staff Members
  - Data Entry Person
  - Certifier

# User IDs & Passwords

- OLDC Request Forms are sent to the ACF Regional Grants Office
- New User IDs and passwords are sent via two e-mails from Secure Sign-In (the gateway to OLDC)

| OLDC Req             | OLDC Request Form                              |                        |                    |                                       |                                       |  |  |
|----------------------|------------------------------------------------|------------------------|--------------------|---------------------------------------|---------------------------------------|--|--|
| PERSONAL INF         | PERSONAL INFORMATION                           |                        |                    |                                       |                                       |  |  |
| First Name:          | Middle Initial:                                |                        |                    |                                       |                                       |  |  |
| Last Name:           |                                                |                        | -                  |                                       |                                       |  |  |
| Title*:              |                                                |                        | -<br>Phone Number: |                                       |                                       |  |  |
| Street Address:      |                                                |                        | State:             |                                       | Zip:                                  |  |  |
| E-Mail Address:      |                                                |                        | -                  |                                       |                                       |  |  |
| Browser Name (e.g.   | Internet Explorer, Netscape, Firefox):         |                        | Browser Version    | n (e.g. 4.0.1):                       |                                       |  |  |
| *Required for person | with the role Certify with Signature Authority |                        |                    |                                       |                                       |  |  |
| Person Type (Plea    | ase select one): 🗖 Federal (ACF Fed            | seral Staff) 🔲 Con     | tractor (ACF Contr | actor) 🗖 Non-Fe                       | deral (Grantee Staff)                 |  |  |
| 1                    |                                                |                        |                    |                                       |                                       |  |  |
| Do you currently :   | have an OLDC account? 📙 Yes                    | Ll No                  |                    |                                       |                                       |  |  |
| For which State(s)   | )/Territory(s)/Tribe(s)/Grant do you           | need access?           |                    |                                       |                                       |  |  |
| Do vou need acce     | ss to all EINs associated with the Sta         | ate(s)/Territorv(s)/Tr | ibe(s)/Grant? 🔲 Y  | es 🗖 No                               |                                       |  |  |
| If No please a       | necify the necessary FIN(s):                   | ., .,                  | ~ –                | _                                     |                                       |  |  |
| n no, picase s       | peeny are necessary Lin(s)                     |                        |                    |                                       |                                       |  |  |
| Are you replacing    | someone or taking on responsibiliti            | es previously assign   | ed to a co-worker? | 🔲 Yes 🔲 No                            |                                       |  |  |
| IT Y es, piease      | complete the contact information for           | that person below:     | _                  |                                       |                                       |  |  |
| First Name:          |                                                |                        | Last Name:         |                                       |                                       |  |  |
| E-mail Addres        | s:                                             |                        | Phone Number: \_   |                                       |                                       |  |  |
|                      | 1                                              |                        |                    | 1                                     |                                       |  |  |
|                      |                                                | Job Type:<br>(One Per  | Additional         | Primary *                             | E-Mail Notification                   |  |  |
| Programs:            | Forms:                                         | Program)               | Roles:             | Contact:                              | Unsubmit:                             |  |  |
|                      | 🗖 A11                                          |                        |                    | 🔲 Yes 🗖 No                            | 🔲 Yes 🔲 No                            |  |  |
|                      | Specific Forms:                                |                        |                    |                                       |                                       |  |  |
|                      | Form Name(s):                                  |                        |                    |                                       |                                       |  |  |
|                      | Form Name(s):                                  |                        | _                  |                                       |                                       |  |  |
|                      | Form Name(s):                                  |                        |                    |                                       |                                       |  |  |
|                      | rorm reame(s).                                 |                        |                    |                                       |                                       |  |  |
|                      | Specific Forms:                                |                        |                    | I I I I I I I I I I I I I I I I I I I | I I I I I I I I I I I I I I I I I I I |  |  |
|                      | Form Name(s):                                  |                        |                    |                                       |                                       |  |  |

NOTE: Many Tribal Finance personnel have existing OLDC accounts for other ACF/HHS programs. In some cases, it is just a matter of requesting access to TANF program.

# Log In

Enter the secure Web Address in your browser Address line (Internet Explorer)

Address https://extranet.acf.hhs.gov/ssi

Save the Web Address as a Favorite for quick access

# Log In (cont.)

- Secure Sign-In Login Screen
- Select Change Challenge Question to change your Challenge Question or Answer (optional).
- Click on OLDC button to get started!

<u>Tip</u>: If OLDC does not open, you may have a pop-up blocker on your computer. Hold down the Control button from your keyboard and then click the OLDC button. Continue holding Control until OLDC opens

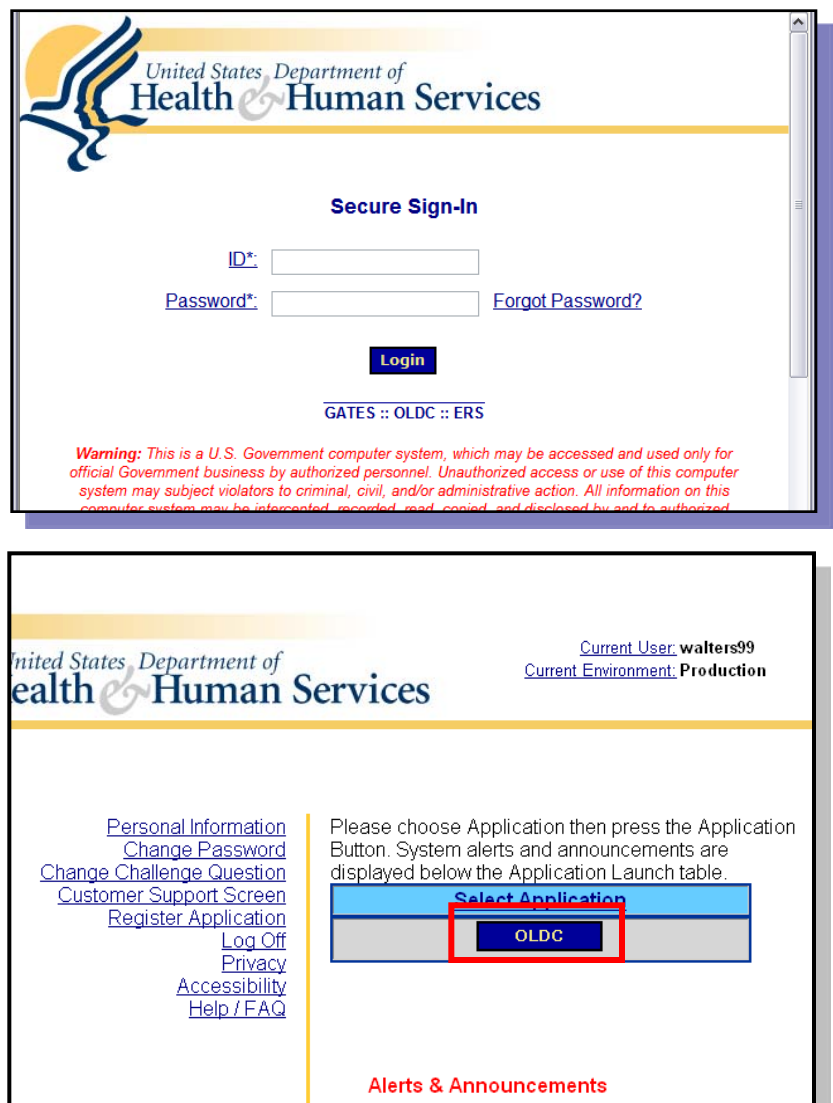

# Helpful Hints

- The first time you log into Secure Sign-In, you are asked to change your password for security purposes
- You can also enter a Challenge Question and Answer
  - If you ever forget your password, you can answer your own question and have a new password automatically sent to your e-mail

# Submitting Report Forms

Submit -- official submission to ACF Grants Office

**Certify** -- applies electronic signature

Form goes forward Validate - mathematical and rules checks: saves data

Save - retains information

To edit a form, it must be Unsubmitted and UnCertified

Form needs editing

# Menu - OLDC Home

- All OLDC functions are accessed from Home
- To enter report: Click on "<u>Report Form Entry</u>"
- Help is available on every OLDC screen

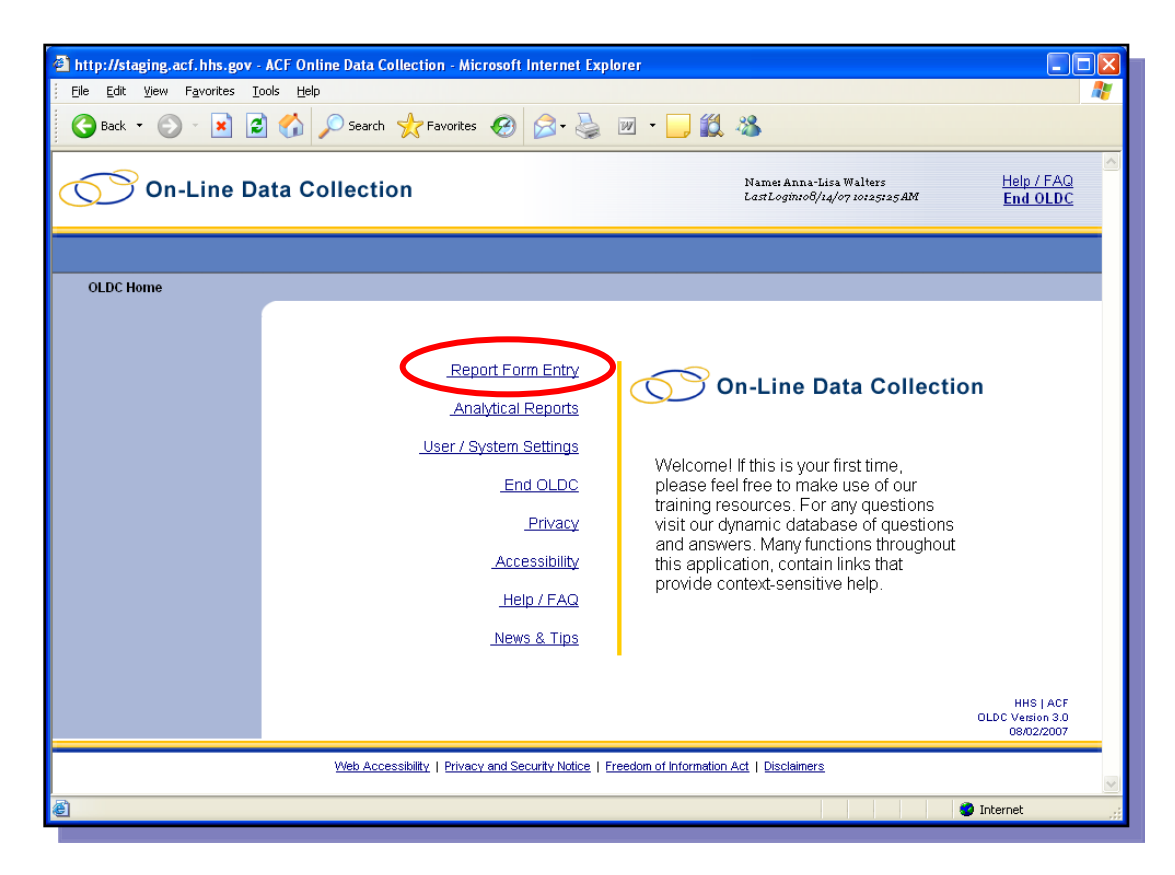

### Accessing the Report Form – Program & Grantee Selection

- § Select the name of the program from the drop-down list
- § Select your tribe
- § Select the type of report form to be created, modified, or viewed

| http://staging.acf.hhs.gov -                                 | ACF Online Data Collection - Mid | crosoft Internet Explorer           |                                                           |                                             |
|--------------------------------------------------------------|----------------------------------|-------------------------------------|-----------------------------------------------------------|---------------------------------------------|
| <u>File E</u> dit <u>V</u> iew F <u>a</u> vorites <u>I</u> o | ools <u>H</u> elp                |                                     |                                                           | 4                                           |
| 🕒 Back 👻 🕥 👻 📓                                               | Search 🔶 Favorites               | 🚱 🎯 · 🌺 🗹 · 📙 🗱                     | - 25                                                      |                                             |
| On-Line Da                                                   | ata Collection                   |                                     | Name: Anna-Lisa Walters<br>LastLogin:08/14/07 10125:25 AM | <u>Help / FAQ</u><br>End OLDC               |
| OLDC Home Grantee S                                          | election                         |                                     |                                                           |                                             |
|                                                              |                                  | Program & Grantee                   | Selection                                                 |                                             |
|                                                              | Please use the                   | drop-down lists below to make seled | tions. Steps must be completed                            | in order.                                   |
|                                                              | Step 1: Program Name:            | Select Program:                     |                                                           | ~                                           |
|                                                              | Step 2: Grantee Name:            | Select Grantee: 💌                   |                                                           |                                             |
|                                                              | Step 3: <u>Report Name:</u>      | Select Report Type: 💌               |                                                           |                                             |
|                                                              |                                  | Enter                               |                                                           |                                             |
|                                                              |                                  |                                     |                                                           | HHS   ACF<br>OLDC Version 3.0<br>08/02/2007 |

Note: When a selection is made, wait until the action is complete before continuing with the next step.

### Accessing the Report Form - Report Selection

- Enter a New report
- Edit reports that have been saved to correct errors
- Revise a report that has been certified, submitted, and accepted by ACF to reflect new data.\*

| OLDC Home | Grantee Sel | ection Repo | ort Selection                                                                                                    |                                 |                       |                                                                                                    |                                                        |                    |
|-----------|-------------|-------------|----------------------------------------------------------------------------------------------------|---------------------------------|-----------------------|----------------------------------------------------------------------------------------------------|--------------------------------------------------------|--------------------|
|           |             |             |                                                                                                    | Grant & Report Period Selection |                       |                                                                                                    |                                                        |                    |
|           |             |             | Program Name: Temporary Assistance for Needy Families<br>Grantee Name: Sample Tribe<br>Report Name: ACF-196T: TANF ARRA Financial Report |                                 |                       |                                                                                                    |                                                        |                    |
|           |             |             | Please u                                                                                                    | use the                         | drop-down lists belo  | w to make selec                                                                                                    | tions. Steps must be co                                | ompleted in order. |
|           |             |             | Step 1:                                                                                                    | <u>Fundi</u>                    | ng / Grant Period:    | 10/01/2009 - 09/3                                                                                                  | 30/2015 TANF (09ABC1T                                  | ANF) 🔽             |
|           |             |             | Step 2: 🛛                                                                                                    | Report F                        | Period:               |                                                                                                    |                                                        |                    |
|           |             |             |                                                                                                    | Select                          | Reporting             | Period                                                                                                    | Status                                                 |                    |
|           |             |             |                                                                                                    | ۲                               | 07/01/2010 - 09/30/20 | D10                                                                                                    |                                                        |                    |
|           |             |             |                                                                                                    | 0                               | 04/01/2010 - 06/30/20 | D10                                                                                                    | Submission in Review by                                | y RO               |
|           |             |             |                                                                                                    | 0                               | 01/01/2010 - 03/31/2  | D10                                                                                                    | Submitted                                              |                    |
|           |             |             |                                                                                                    | 0                               | 10/01/2009 - 12/31/20 | 009                                                                                                    | Submission Accepted by                                 | y CO               |
|           |             |             |                                                                                                    |                                 |                       |                                                                                                    |                                                        |                    |
|           |             |             | Step 3:                                                                                                    |                                 | Select Action:        | Select Action<br>Select Action<br>New / Edit / Revi<br>View / Print / Stat<br>Print Latest Vers<br>View Latest Rep | se Report<br>tus / Approve Report<br>ion (HTML)<br>ort |                    |

\*The original report is retained for historical reference and is not changed

#### **Report Selection** Grant & Report Period Selection screen

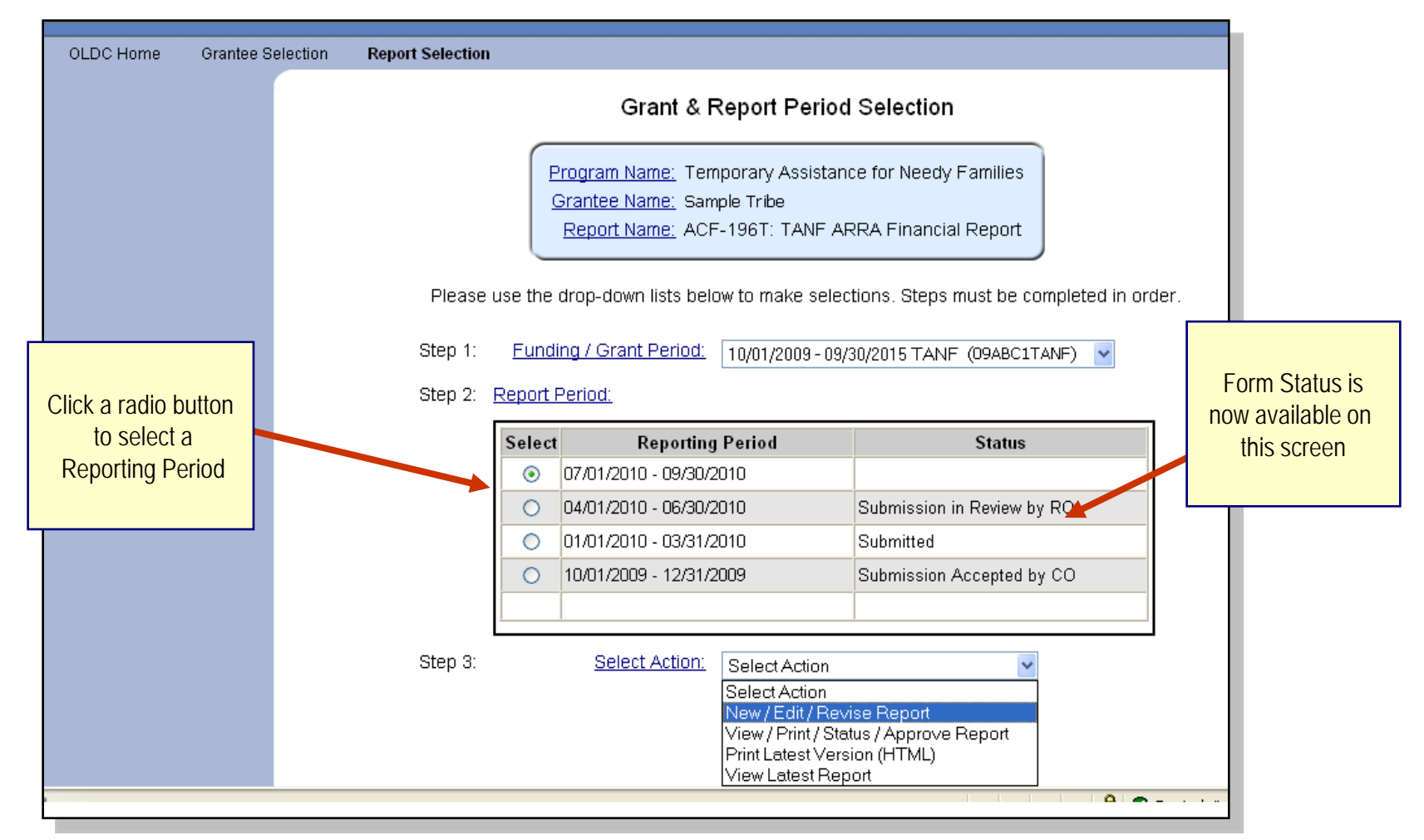

## The Report Form

Form information, such as Program Name and Grantee Name, is automatically filled in by OLDC.

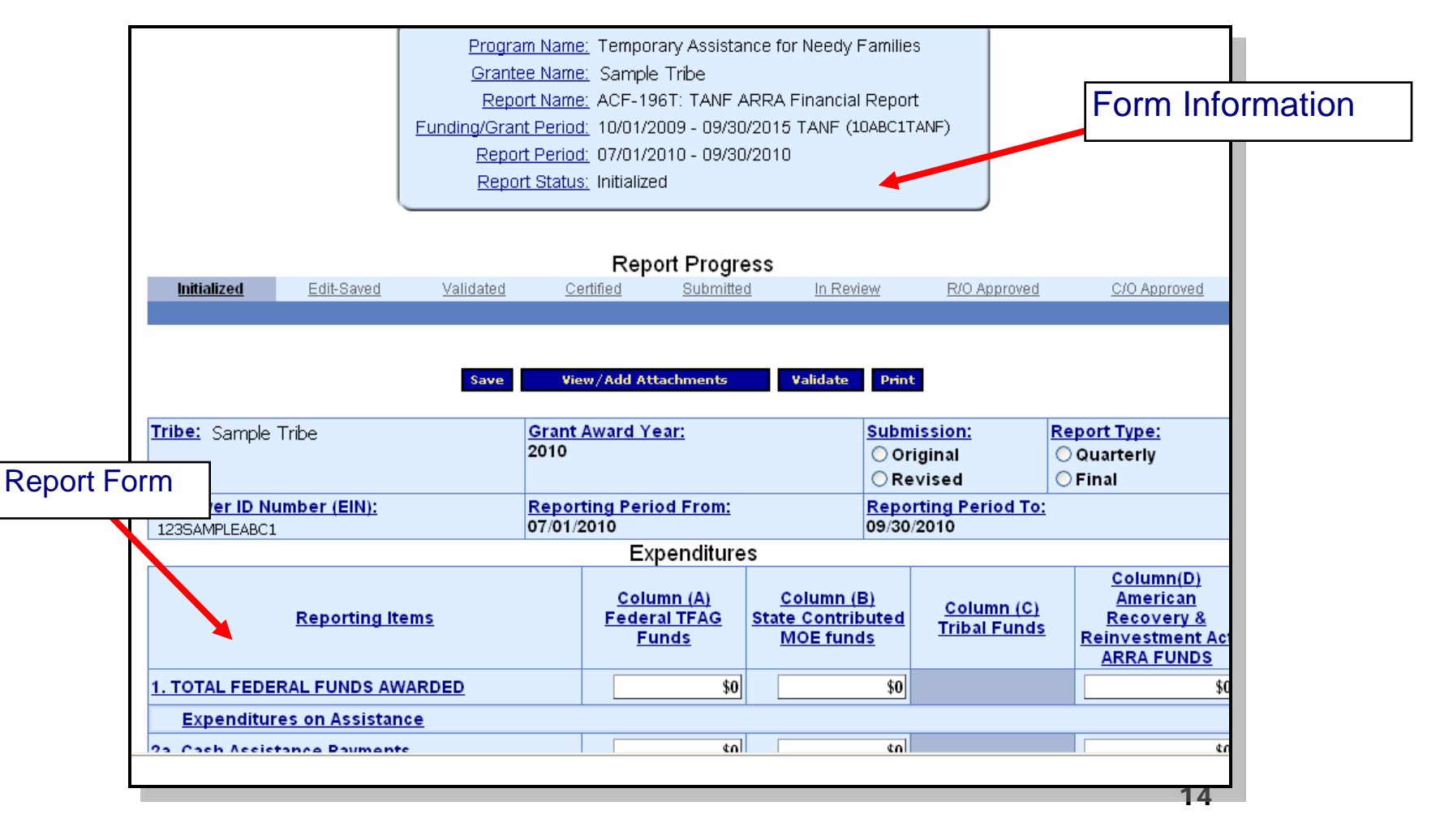

### The Report Form – Data Entry

- Data can be entered into "free cells"
  - (white boxes)
- Auto-calculation will fill in other cells after all required data is entered and the form is "validated"
- Validate \_\_\_

| 1. TOTAL FEDERAL FUNDS AWARDED                   |                                    | \$1,600,     | 000         | \$0             |                  | \$0              |  |
|--------------------------------------------------|------------------------------------|--------------|-------------|-----------------|------------------|------------------|--|
| Expenditures on Assistance                       |                                    |              |             |                 |                  |                  |  |
| 2a. Cash Assistance Payments                     |                                    | \$360,       | 000         | \$0             |                  | \$0              |  |
| 2b. Other Assistance Expenditure                 | <u>•s</u>                          | \$2,         | 000         | \$0             |                  | \$0              |  |
| 2c. TOTAL ASSISTANCE EXPENDIT                    | URES                               | \$362,       | 000         | \$0             |                  | \$0              |  |
| Expenditures on Non-Assistar                     | nce                                |              |             |                 |                  |                  |  |
| 3a. Administration                               |                                    | \$260,       | 000         | \$0             |                  | \$0              |  |
| <u>3b. Systems</u>                               |                                    |              | \$0         | \$0             |                  | \$0              |  |
| 3c. Other Non-Assistance Expend                  | litures                            | \$200,       | 000         | \$0             |                  | \$0              |  |
| 3d. TOTAL NON-ASSISTANCE EXPE                    | NDITURES                           | \$460,       | 000         | \$0             |                  | \$0              |  |
| <u>Totals</u>                                    |                                    |              |             |                 |                  |                  |  |
| 4. Total Expenditures                            |                                    | \$822,000    |             | \$0             |                  | \$0              |  |
| 5. Unliquidated Balance                          |                                    |              | \$0         |                 |                  | \$0              |  |
| 6. Unobligated Balance                           |                                    | \$778,       | 000         |                 |                  | \$0              |  |
| 7. Tribal Replacement Funds                      |                                    |              | \$0         |                 | \$0              |                  |  |
| THIS IS TO CERTIFY THAT THE INF                  | ORMATION REPOR                     | TED ON ALL P | ARTS        | OF THIS FORM IS | ACCURATE AND TRU | E TO THE BEST OF |  |
|                                                  | <u>MY</u>                          | KNOWLEDGE    | AND         | BELIEF.         |                  |                  |  |
| Signature: Tribal Official                       |                                    | Typed Name:  |             |                 |                  |                  |  |
|                                                  |                                    | Title        |             | <u>Title:</u>   |                  |                  |  |
| Date Submitted:                                  | bmitted: OMB Control No. 1234-5678 |              | Phone #:    |                 |                  |                  |  |
| Form: ACF-196T                                   | Expiration Date: 07/31/2011        |              | <u>Emai</u> | il Address:     |                  |                  |  |
|                                                  |                                    |              |             |                 |                  |                  |  |
| Save View/Add Attachments Validate Certify Print |                                    |              |             |                 |                  |                  |  |

# Validating Report Forms

- Validate checks the form for mathematical errors
- If there are no errors, the form is validated and ready to be certified
- If there are any problems, an error message appears at the top of the form. Reports with errors can not be certified and have the status "Saved with Errors". Errors must be corrected

Reports with warnings may still be certified and have the status "Validated with Warnings".

# The Report Form – Status Bar

The Report Progress bar visually tracks the status of the Report Form

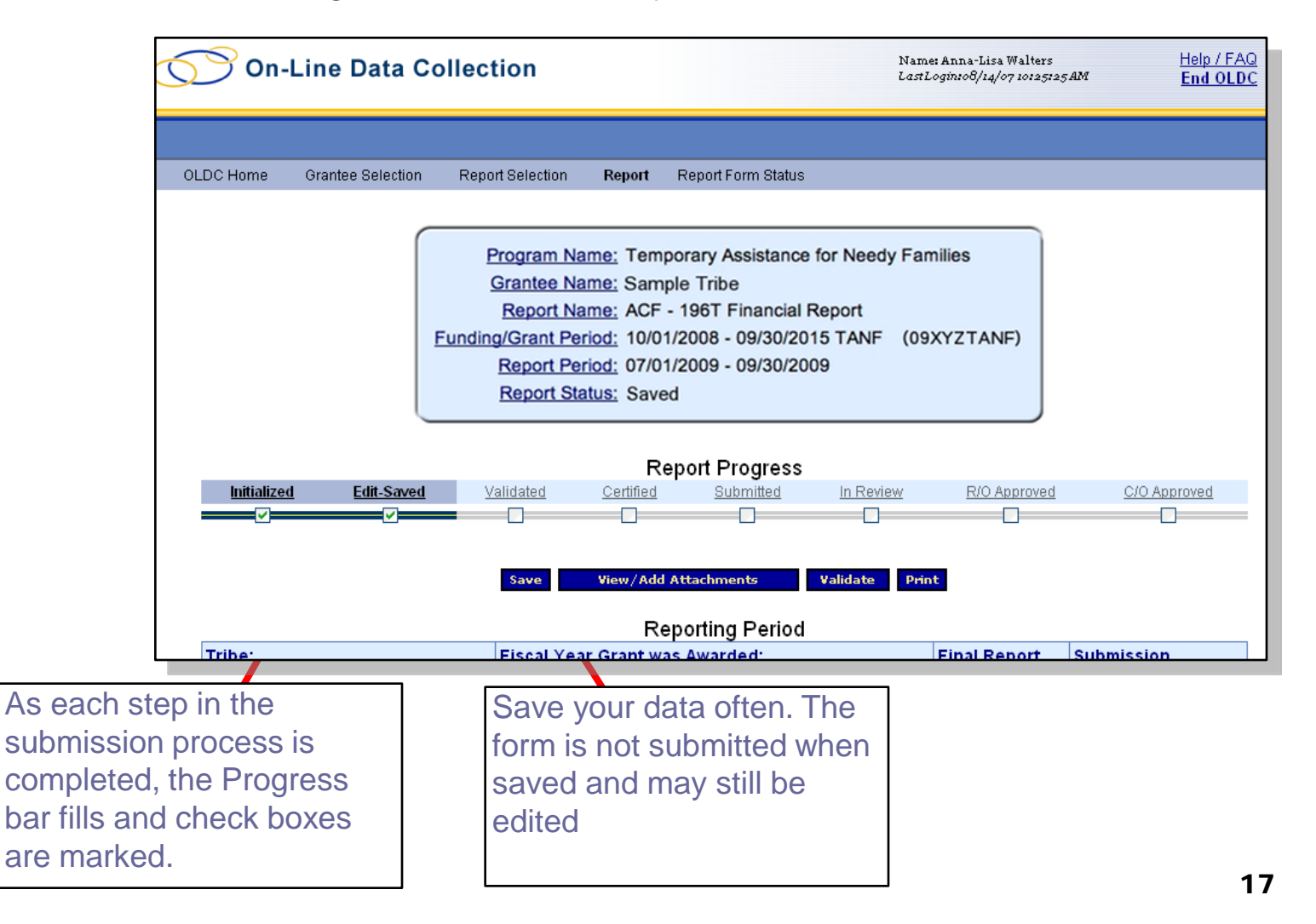

### Certifying and Submitting Reports

#### ection Report Selection Report Report Form Status

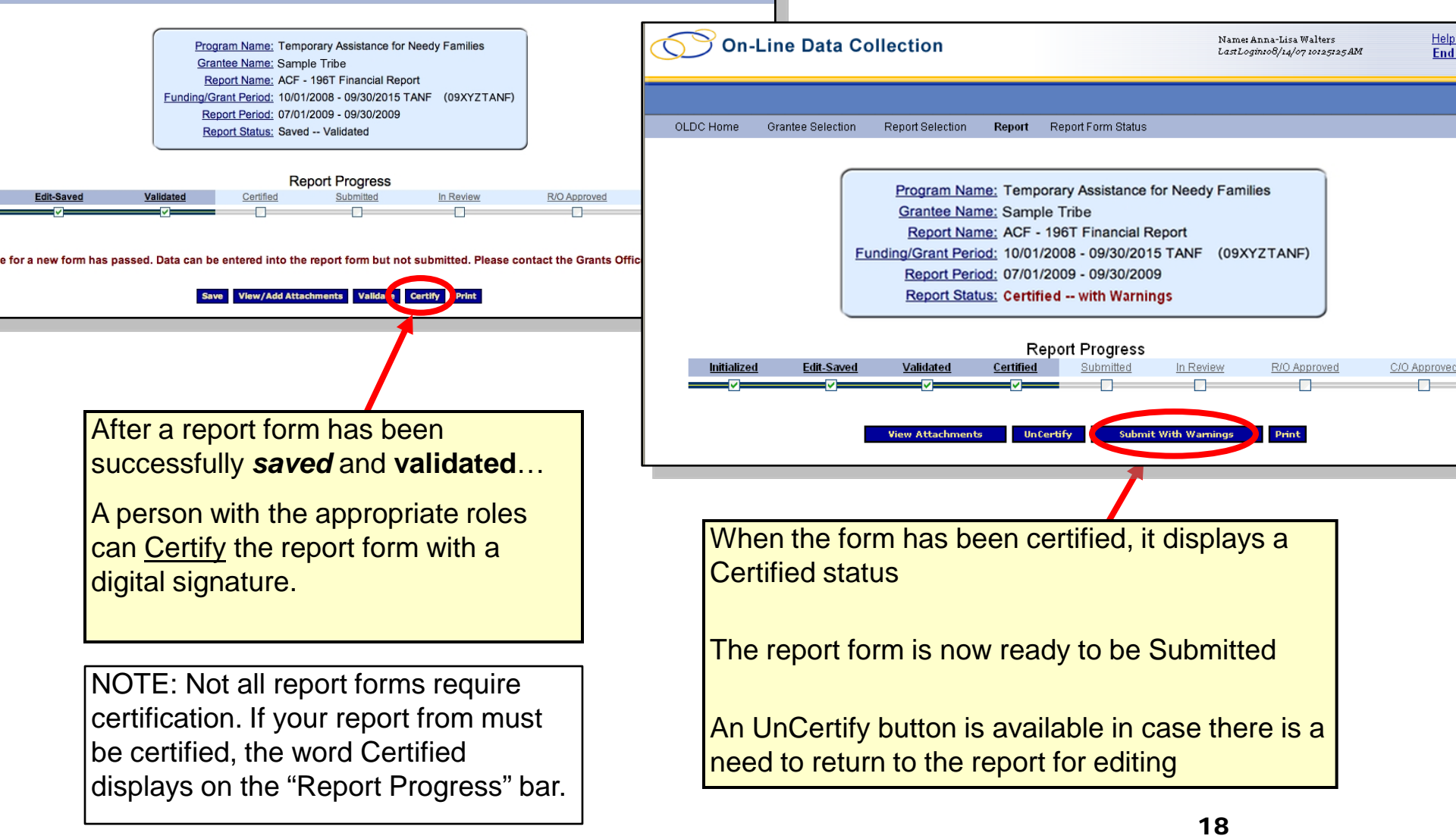

# Submitting Report Forms

 After submitting a report form to ACF, the "Report Form Status" screen appears

| OLDC Home | Grantee Selection | n Report Selection <b>Re</b>                                                                                                    | port Form Status                             |                                  |                            |        |
|-----------|-------------------|----------------------------------------------------------------------------------------------------|----------------------------------------------|----------------------------------|----------------------------|--------|
|           |                   | Program Name: Temporary Assistance for Needy Families<br>Grantee Name: Sample Tribe<br>Report Name: ACF - 196T Financial Report<br>Funding/Grant Period: 10/01/2008 - 09/30/2015 TANF (09XYZTANF)<br>Report Period: 07/01/2009 - 09/30/2009 |                                              |                                  |                            |        |
|           |                   | Report Submissions:<br>View Original                                                                                                    | Report Status:<br>Submitted with<br>Warnings | <u>Status Date:</u><br>8/14/2009 | Action:<br>Unsubmit Report | Print: |
|           |                   |                                                                                                    |                                              |                                  |                            |        |

# End OLDC

After each use, End OLDC. A report form is locked or unavailable for 30 minutes when someone working on a form exits OLDC without clicking End OLDC.

However, if the person who locked the form logs back into OLDC and re-opens the form, then it is unlocked.

A timeout warning message appears after 30 minutes of inactivity to the OLDC server. Activity includes clicking any of the actions buttons (e.g. Save, Validate, Certify, and Submit). You will have another 20 minutes before the actual the timeout.

Please log out between uses to prevent forms from locking.

| 🚰 http://staging.acf.hhs.gov - ACF Online Data                               | Collection - Microsoft Internet Explorer                                                                                                    |                                                        |                          |
|------------------------------------------------------------------------------|----------------------------------------------------------------------------------------------------|--------------------------------------------------------|--------------------------|
| <u>File E</u> dit <u>V</u> iew F <u>a</u> vorites <u>T</u> ools <u>H</u> elp |                                                                                                    |                                                        | ×                        |
| 🕞 Back 🝷 🕥 🚽 💽 💰 🔎 Sean                                                      | ch 📌 Favorites 🕢 🔗 🍓 🔟 🔹 🧾 🛍                                                                                                    | 1 -83                                                  |                          |
| On-Line Data Collect                                                         | tion                                                                                                    | Name: Anna-Lisa Walters<br>LastLogin:08/14/07 10:25:25 | AM Help/FAQ<br>End OLDC  |
| OLDC Home Grantee Selection Repo                                             | nt Selection <b>Report</b> Report Form Status                                                                                                    |                                                        |                          |
| Pro<br>Gr:<br>B<br>FundingU<br>Rt<br>Rt<br>Initialized Edit-Saved Va         | Digram Name: Child Care and Development Fund M<br>antee Name: POARCH BAND OF CREEK INDIANS<br>Report Name: ACF - 696T Financial Report<br>Grant Period: 10/01/2005 - 09/30/2006<br>eport Status: Submitted with Warnings<br>Report Progress<br>alidated Certified Submitted In R<br>View Attachments Print | Mandatory & Matching                                   | <u>C/O Approved</u>      |
| [Long Description]                                                           | Reporting Period                                                                                                    |                                                        |                          |
| Tribe:<br>POARCH BAND OF CREEK INDIANS                                       | Fiscal Year Grant was Awarded:<br>2005<br>Grant Document #:<br>05PAAL CODE                                                                                                    | Final Report<br>NO                                     | <u>Submission</u><br>New |
| ê                                                                            |                                                                                                    |                                                        | 🔮 Internet               |

# Help/FAQ Home

• You can find answers, ask questions, or read "Here's How" help sheets

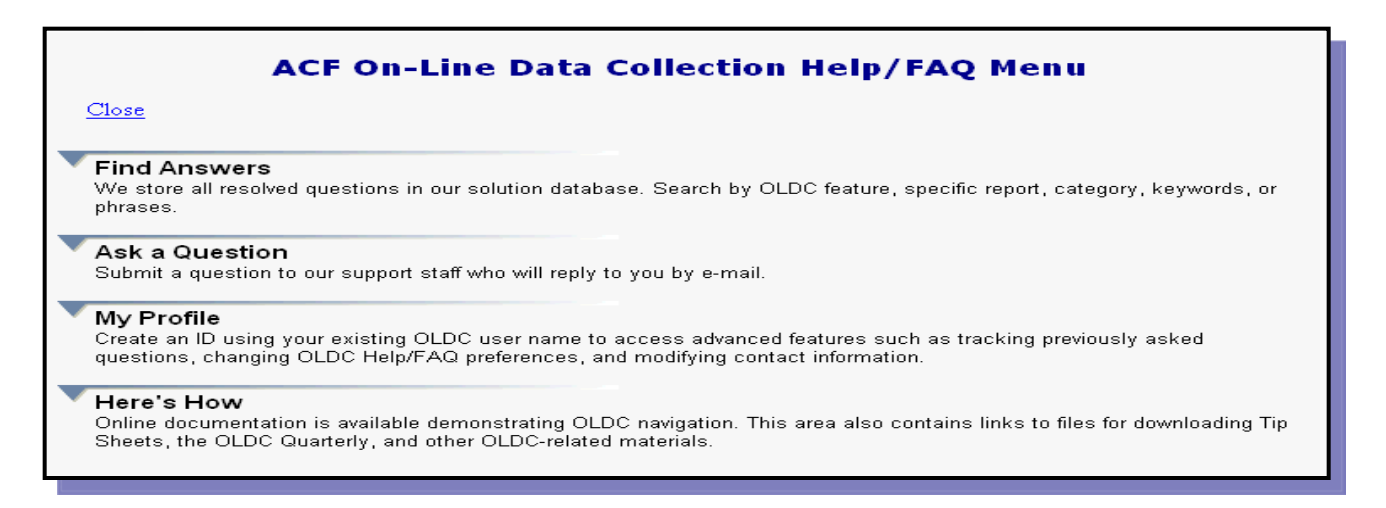

- Use the OLDC "E-xperience" online training anytime and anyplace by going to <u>https://extranet.acf.hhs.gov/oldcdocs/index.htm</u>.
- Need help? Contact ACF at:

<u>App\_support@acf.hhs.gov</u>

1-866-577-0771